リモートコントロールデバイス

# CUBASE 4 Music Creation And Production System

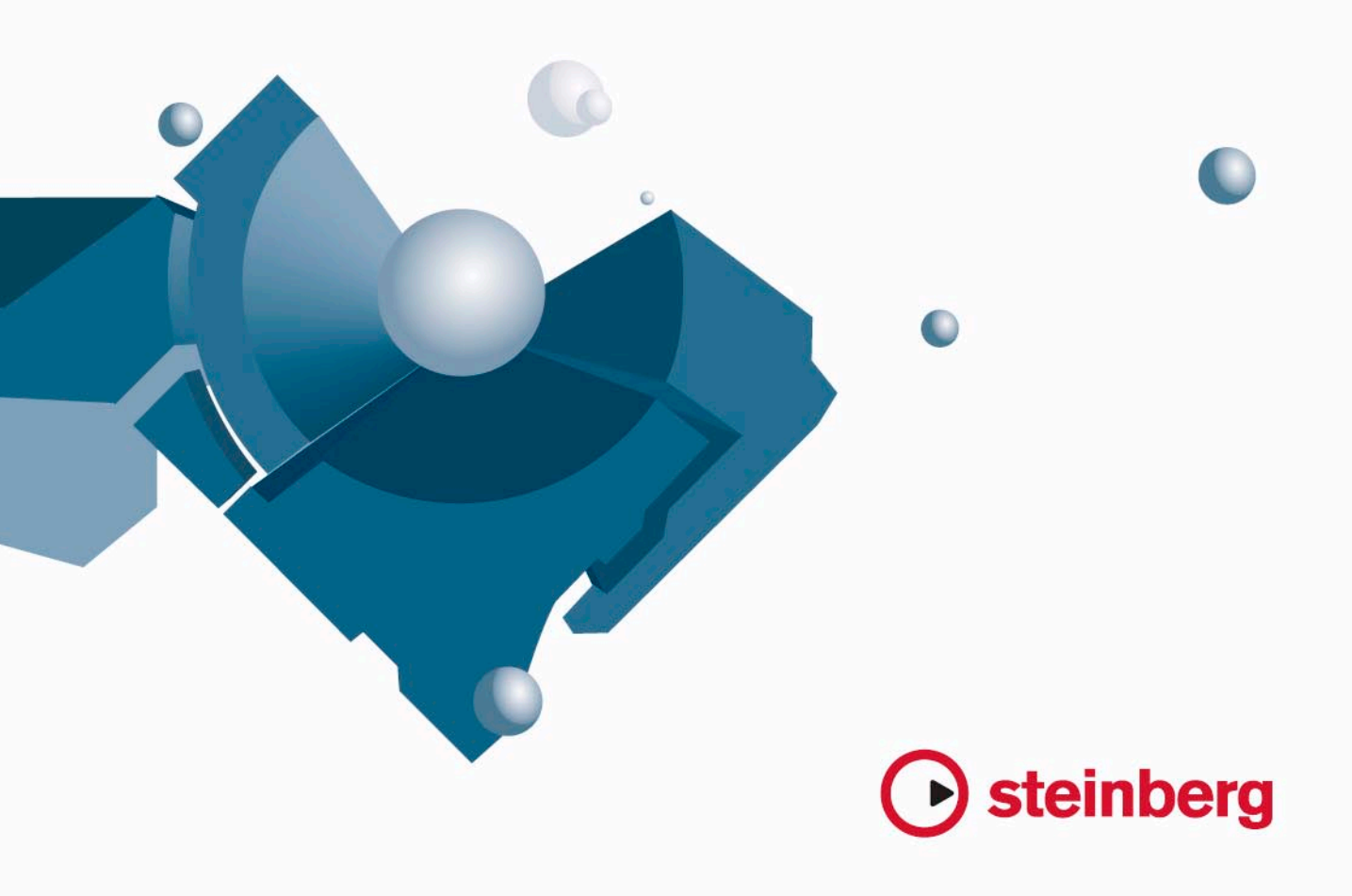

Revision and Quality Control: Cristina Bachmann, Heiko Bischoff, Marion Bröer, Sabine Pfeifer

本書の記載事項は、Steinberg Media Technologies GmbH 社によって予告なしに変更されることがあり、同社は記載内容に対する責任を負いません。

本書で取り扱われているソフトウェアは、ライセンス契約に基づいて供与されるもので、ソフトウェアの複製は、ライセンス契約の範囲内でのみ 許可されます (バックアップコピー)。

Steinberg Media Technologies GmbH 社の書面による承諾がない限り、目的や形式の如何にかかわらず、本書のいかなる部分も記録、複製、翻訳 することは禁じられています。

本書に記載されている製品名および会社名は、すべて各社の商標、および登録商標です。 © Steinberg Media Technologies GmbH, 2007. All rights reserved.

目 次

## 5 Cubase のリモートコントロール

- 6 この章について
- 6 セッティング
- <mark>7</mark> 操作
- 8 "Generic Remote"デバイス
- 10 トラッククイックコントロール
- 11 対応しているリモートコントロールデバイス
- 22 索 引

# Cubaseのリモートコントロール

## この章について

様々な MIDI コントロールデバイスを使用することにより、MIDI 経由で Cubase をコントロールすることが可能です。この章では、Cubase の リモートコントロールのセットアップについて説明します。またサ ポートしているデバイスもリストアップしています。

 どんな MIDI コントローラーからでも "Generic Remote" を設定する ことにより、Cubase のリモートコントロールも可能です。 設定方法については8 ページの『"Generic Remote" デバイス』をご 参照ください。

## セッティング

#### リモート機器の接続

リモートユニットの MIDI 出力と、ご使用の MIDI インターフェースの MIDI 入力を接続します。リモートユニットの種類にもよりますが、イ ンターフェースの MIDI 出力とリモートユニットの MIDI 入力を接続す る必要があるかもしれません(インジケータやモーターフェーダーな どの「フィードバック機能」のためには、この接続が必要です)。

レコーディングする MIDI トラックに、リモートユニットからの MIDI データ混入を避けるために、以下のセッティングを行うべきでしょう:

- "デバイス (Devices)"メニューから、"デバイスの設定 (Device Setup)" ダイアログを開きます。
- 左のリストで"MIDI ポートのセットアップ (MIDI Port Setup)" を選 択します。
- 右に表示されるポートの中から、MIDI リモートユニットに接続した MIDI 入力を探します。
- 対応する"イン 'All Inputs"欄のチェックボックスがチェック(「×」) されている場合、クリックして、チェックをはずし、"設定状況 (State)"欄を"オフ (Inactive)"に設定します。
- "OK"ボタンをクリックして " デバイス設定 (Device Setup)" ダイア ログを閉じます。

これで、"All MIDI Inputs" から、リモートユニットの入力が除外されま す。MIDI トラックにレコーディングできるのは、"All MIDI Inputs" の選 択ポートだけであり、リモートユニットのデータが同時にレコーディ ングされる危険はなくなります。

#### リモート機器を選択する

- "デバイス (Devices)"メニューをプルダウンして、"デバイスの設定 (Device Setup)"を選択します。 ダイアログが開き、ウィンドウの左側にデバイスカテゴリーと各デバイスの名称が表示されます。
- 使用するリモート「デバイス」がリストにまだ無い場合は、左上の "+" をクリックして、表示されるポップアップから該当のデバイス を選択します。

選択されたデバイスが"デバイス(Devices)"リストに追加されます。

同じタイプのリモートデバイスを、複数選択できます。
 複数にした場合、"デバイス (Devices)" リストのデバイス名称に、
 番号が付されます。例えば、Mackie Control Extender を使えるよう
 にするには、2台の "Mackie control"を使用することとして、2台目
 に"Extender" を接続しなくてはなりません。

 次に"デバイス (Devices)"リストから該当のモデルの MIDI リモー トデバイスを選択します。

選択したデバイスによって、プログラム可能なコマンドのリスト、 または何の表示も無いパネルが、ダイアログの右側に現われます。

| 1172                                     |          |      | 000    |          |
|------------------------------------------|----------|------|--------|----------|
|                                          | 未接続      |      |        | - MIDI入力 |
| 🗀 MIDI                                   | ▲ 未接続    |      |        | ▼ MIDI出力 |
| □ ─ ③ MIDIボートのセットアップ<br>□ ─ NSTオーディオンフラム | ボタン      | カテゴリ | コマンド   |          |
| ASIO Hammerfall DSP                      | F1       | 編集   | 七川に月取り | ~        |
|                                          | F2       | 編集   |        |          |
| タイムディスプレイ                                | F3       | 編集   | 貼り付け   |          |
|                                          | F4       | 編集   | 削除     |          |
|                                          | F5       | 1    |        |          |
|                                          | F6       |      |        |          |
| JLCooper MCS-3000                        | F7       |      |        |          |
| Yamaha 01×                               | F8       | 1    |        |          |
| Yamaha DM2000                            | F1+Shift |      |        |          |
|                                          | F2+Shift |      |        |          |
| Vol System Link                          | F3+Shift |      |        |          |
|                                          | F4+Shift |      |        |          |
|                                          | F5+Shift |      |        |          |
|                                          | E6+Shift |      |        | ~        |

リモート機器に JL Cooper MCS-3000 を選択

 "MIDI入力(MIDI Input)" ポップアップメニューから、リモート機 器からのMIDI入力を選択します。

"MIDI 出力(MIDI Output)"ポップアップメニューからリモート機器 への MIDI 出力も、必要ならば選択します。

5. "OK" ボタンをクリックしてダイアログを閉じます。

これで、外部の MIDI リモート機器を使って、フェーダーやノブを操作したり、ソロ / ミュートを切り換えられます。パラメーターの構成は、使用するリモート機器によって異なります。

▲ Cubaseとリモートコントロールデバイス間の通信が中断したり、 ハンドシェーキングプロトコルが接続に失敗することがあります。"デバイス(Devices)"リストにあるデバイスとの通信を再開するには、そのデバイスを選択し、"デバイス設定(Device Setup)" ダイアログの"リセット(Reset)"ボタンをクリックしてください。またダイアログのた上("+""-"ボタンの右隣)にある"すべてのデバイスにリセットメッセージを送信(Send Reset Message to all Devices)"ボタンは、"デバイス(Devices)"リストにあるすべてのデバイスをリセットします。

#### 操作

## リモートコントロールを使ってオートメーションを書 き込む

タッチモードのミキサーを、リモートコントロール機器を使ってオー トメーション化する手順は、オートメーションを書き込みモードにし た上で、ウィンドウ上の各コントロールをマウスで操作する場合と同 じです。ただし、既存のオートメーションデータと「置き換える」操 作については、重要な違いが1つあります。

 (W)機能をオンにして、リモート機器のコントロールを動かすと、 対応するパラメーターに関する全てのデータが、コントロールを動 かしたポジションからプレイバックが停止したポジションまで、置 き換えられます。

いいかえれば、書き込みモードでコントロールを動かすと、その時 点からプレイバックを停止する時点まで、そのコントロールが「ア クティブ」のままになるのです。この理由は後ほど説明します。

この点を考慮して、より慎重な操作が必要となります。

 データを置き換えたいコントロールだけしか動かさないように、確 実な操作をしてください。

タッチモード時に、あるコントロールに対する既存のオートメーショ ンデータを置き換えるには、ユーザーが実際に「つかんでいた」、つま り動かした時間(経過)をコンピュータに把握させる必要があります。 この操作を「画面上」で行う場合は、マウスボタンが押された時点-放 した時点…の2点をCubaseに検出させるだけで済むのです。

ところが、外部リモート機器を使用する場合は、マウスボタンは関係 ありませんし、ユーザーがいつフェーダーを「つかんで動かした」の か、あるいは「動かして放しただけ」なのかは、Cubase は把握できま せん。そこで、プレイバックを停止することによって、コントロール を「放した」ことを知らせる必要があるのです。

JLCooper MCS 3000 など、タッチセンシティブコントロールを備 えたリモートコントロール デバイスの場合は全て、この必要はあ りません。これらのデバイスは、タッチセンシティブフェーダー を備えているので、フェーダーが放されると、ただちに書き込み を停止します。 

#### リモートキーコマンドを割り当てる

サポートされているリモート機器の一部は、Cubaseの任意の機能 (キーコマンドの割り当てが可能なもの)を、ボタン、ホイール、その 他のコントローラに割り当てることができます。割り当てが可能なの は、以下のデバイスです:

- JL Cooper MCS 3000
- JL Cooper CS-10
- Tascam US-428
- Yamaha 01x
- Yamaha DM 2000v2
- Yamaha DM 1000v2
- Radical SAC-2k
- Steinberg Houston

手順は以下のとおりです:

- "デバイス設定 (Device Setup)"ダイアログを開き、この機能をサポートしているリモート機器を1つ選択します。
   ウィンドウの右側に3つのコラムが表示されます。ここでコマンドの割り当てを行います。
- "ボタン (Button)" コラムで、リモート機器のコントロールやボタンのうち、割り当てたい Cubase の機能を見つけます。
- 該当するコントロールの"カテゴリ (Category)" コラムをクリック して現れるポップアップメニューから、Cubase 機能の「カテゴリ」 をどれか選択します。
- "コマンド (Command)" コラムをクリックして現れるポップアップ メニューから、希望する Cubase 機能を選択します。 ポップアップメニューに用意されている項目は、選択したカテゴ リーによって異なります。
- 5. "適用 (Apply)"ボタンをクリックします。

これで、選択した機能が、リモート機器のボタンやコントロールに割 り当てられます。

#### MIDI トラックをリモートコントロールする際の注意

ほとんどのリモート機器は、Cubase 上のオーディオと MIDI の、両方 のチャンネルのリモートコントロールに対応できますが、実際には、パ ラメーターの設定がそれぞれに必要となるでしょう。たとえば、オー ディオ関連のコントロール(EQ など)は、MIDI チャンネルのコント ロールでは無視される場合もあります。

#### リモートコントロールデバイスを使用してユーザーパ ネル・パラメーターにアクセスする(Cubase のみ)

Cubase では、ユーザーデバイスパネルを使用して外部 MIDI 機器をコ ントロールできます。プロジェクトパラメーターをミキサーのディス プレイに表示するようデバイスパネルに割り当てたとき(つまり、パ ネルを作成するときは、"追加パネル (Add Panel)"ダイアログの"チャ ンネルストリップサイズ (Channel Strip Size)"オプションを選択しな くてはなりません)、Cubase が対応しているリモートコントロールデ バイスを使用してこれらのパラメーターにアクセスできます。 この機能は以下のデバイスで対応しています:

- Steinberg Houston
- Mackie Control
- Mackie HUI
- Yamaha DM 2000
- CM Motormix
- SAC2K

これらのリモートコントロールデバイスを使用することにより、選択 したチャンネルの "Inserts" セクションに予備のディスプレイページが 表示されます。

このページは"ユーザー(User)"と呼ばれ、オーディオチャンネルで は9番目、MIDIチャンネルでは5番目にインサートされ表示されます。 これにより、ご使用のリモートコントロールデバイスからユーザーデ バイスパネルに割り当てられたパラメーターをコントロールできま す。

## "Generic Remote" デバイス

Cubase が直接的なサポートをしていない、その他のモデルの MIDI リ モート機器がある場合、"Generic Remote" デバイスを選択し、セット アップすることにより、Cubase のリモートコントロールとして使用で きます。

1. "デバイス (Devices)" メニューの" デバイスの設定(Device Setup)" ダイアログを開きます。

"デバイス (Devices)" リストにまだ "Generic Remote" デバイスがな い場合は、追加する必要があります。

- 2. 左上の "+" マークをクリックし、ポップアップメニューから "Generic Remote" デバイスを選択します。
- "デバイス設定(Device Setup) "ダイアログに"Generic Remote"が追加されている場合、"デバイス(Devices)"メニューから "Generic Remote"を選択するとステータスウィンドウを表示させることができます。

| Generic Remote | × |
|----------------|---|
| VST 1-16       | • |
|                |   |

Generic Remote ステータスウィンドウ

3. 左の "デバイス (Devices) "リストで、"Generic Remote" デバイス を選択します。

"Generic Remote" のセットアップウィンドウが表示され、ここでリ モート機器のどのコントロールで、Cubase のどのパラメーターを制 御するか、特定できます。

| Generic Re | mote      |             |         |         |     |            |          |
|------------|-----------|-------------|---------|---------|-----|------------|----------|
| 未接続        |           |             | - MIDL  | 入力      |     |            |          |
| 未接請        |           |             |         | 87      |     |            |          |
| mark mark  | A STOCKED | AND A STATE |         | E       |     |            |          |
| JJPH-JV    | MIDIAA36  | 1           | 77722   | 107     | 779 |            | 読み込み     |
| Fader I    |           | 0           | -       | 127     | 文18 | - <u>^</u> |          |
| Fader 2    | 1/10-9-   | 2           | 7       | 127     | 218 |            | 1出5書     |
| Fader 3    |           | 3           | 7       | 127     | 218 |            | ietn     |
| Fader 4    |           | 4           | -       | 127     | 218 | - 1        | XE/JU    |
| Fader o    |           | 0           | 7       | 127     | 218 | - 1        | 削除       |
| Fader o    |           | 0           | <u></u> | 127     | 文18 | - 1        |          |
| Fader /    |           | /           | -       | 127     | 文信  | - 1        | 学習       |
| Fader 8    | =         | 8           | -       | 127     | 受信  | - 1        |          |
| Fader 9    | =         | 9           | -       | 127     | 受信  | - 1        |          |
| Fader 10   | コントローフー   | 10          | -       | 127     | 受信  | - 1        |          |
| Fader 11   | コントローラー   | 11          | 7       | 127     | 受信  |            |          |
| Fader 12   | コントローラー   | 12          | 7       | 127     | 受信  | ~          |          |
| <          |           |             |         |         |     | >          |          |
| コントロール     | デバイス      | チャン         | ネル/カテゴ  | 1. 値/操作 | フラグ |            | VST 1=16 |
| Fader 1    | VST Mixer | オーテ         | "ィオ 01  | ボリューム   |     | ^          |          |
| Fader 2    | VST Mixer | Stereo      | ln      | ボリューム   |     |            | 名称の変更    |
| Fader 3    | VST Mixer | Stereo      | Out     | ボリューム   |     |            |          |
| Fader 4    | VST Mixer | 3           |         | 1025    |     |            | 追加       |
| Fader 5    | VST Mixer | 4           |         | 1025    |     |            | 19184    |
| Fader 6    | VST Mixer | 5           |         | 1025    |     |            | AINT .   |
| Fader 7    | VST Mixer | 6           |         | 1025    |     |            |          |
| Fader 8    | VST Mixer | 7           |         | 1025    |     |            |          |
| Fader 9    | VST Mixer | 8           |         | 1025    |     |            |          |
| Fader 10   | VST Mixer | 9           |         | 1025    |     |            |          |
| Fader 11   | VST Mixer | 10          |         | 1025    |     |            |          |
| Fader 12   | VST Mixer | 11          |         | 1025    |     | ~          |          |
| <          |           |             |         |         |     | >          |          |
| ヘルプ        |           |             |         |         |     | <br>ノセット   | 適用       |

- "MIDI 入力 (MIDI Input) "/"MIDI 出力 (MIDI Output) " ポップアップ メニューで、リモートデバイスが接続されている MIDI 入出力ポート を選択します。
- バンクを選択するために、右クリックして表示されるポップアップ メニューを使用します。

「バンク」とはいくつかのチャンネルを組み合わせたもので、ほとん どの MIDI 機器で、ごく限られたチャンネル数(多くの場合8 または 16 チャンネル)しか同時に制御できないために使用されます。たと えば、MIDI リモート機器に 16 個のボリュームフェーダーが用意さ れているが、Cubase 上では 32 の VST ミキサーチャンネルを使用し ている場合、16 チャンネルずつの「2つのバンク」が必要です(16 ×2 = 32)。第1のバンクが選択された場合は、ミキサーチャンネル 1~16を制御し、第2 バンクが選択された場合は、ミキサーチャン ネル17~32を制御します。同様にトランスポート機能も制御でき るので、複数のバンクを使うことができます。

 MIDIリモート機器のコントロールにしたがって、リモートの割り当 てをセットアップします。

各コラムに、以下の機能があります:

#### コラム 説明

- "コントロール このフィールドをダブルクリックすると、コント (Control ロールに対して名称を入力できます(通常はコン Name)" ソールに書かれている名称を入力します)。この名称 は下側の表の"コントロール(Control Name)"コラム に、自動的に反映されます。
- "MIDI状況 このコラムをクリックしてポップアップメニューを (MIDI Status) " プルダウンし、リモート機器のコントロールから出 力される (Cubaseが受信する) MIDIメッセージタイ プを特定します-"コントローラー (Controller)"、"プ ログラムチェンジ (Program Change)"、"ノートオン (Note On) "、" ノートオフ (Note Off) "、" アフター タッチ (Aftertouch)"、" ポリプレッシャー (Poly Pressure) "から選択します。使用可能なコントロール メッセージを拡張する、"Ctrl-NRPN / RPN"も使用可能 です。"Ctrl JLCooper" オプションは、" アドレス (Address)"(下記参照)として、MIDI メッセージの (第2バイトではなく)「第3バイト」が使用されてい るコンティニュアンスコントローラーの特別なバー ジョンです(JL-Cooperリモートデバイスによりサ ポートされた方法)。
- "MIDIチャンネル
   このコラムをクリックしてポップアップメニューを

   (MIDI
   開き、リモート機器のコントロールから出力される

   Channel)"
   (Cubaseが受信する)
- "アドレス ノートのピッチ、あるいは"Ctrl-NRPN/RPN"のアドレ (Address)" スである、コンティニュアンスコントローラーの番 号です。

| r           | コラム                   | 説明                                                                                                |
|-------------|-----------------------|---------------------------------------------------------------------------------------------------|
| f           | "最大値<br>(Max. Value)" | リモート機器のコントロールから受信するデータの<br>最大値を設定します。MIDIコントローラーの数値範<br>囲を、プログラムパラメーターの数値範囲と自動的<br>に合わせるために使用します。 |
| k<br>:<br>: | "フラグ<br>(Flags)"      | このコラムをクリックしてポップアップメニューを<br>プルダウンし、3つのフラグをオン / オフにすること<br>ができます。                                   |
| -<br>5      |                       | <ul> <li>"受信 (Receive)" - リモート機器からの MIDIメッ<br/>セージを受信して処理する</li> </ul>                            |
| ,<br>,      |                       | <ul> <li>"送信(Transmit)" - コントロールに対応する値は<br/>Cubase上で変更し、MIDIメッセージをリモート<br/>機器に出力する</li> </ul>     |
|             |                       |                                                                                                   |

- "相対(Relative)"- リモート機器のコントロール が、絶対値ではなく「回転数」を返す「エンドレ スダイアル」である場合に使用
- 上の表のコントロール数では多すぎる、あるいは少なすぎる場合、 表の右側にある"追加(Add)"/"削除(Delete)"ボタンで、コント ロール数の追加/削除ができます。
- リモート機器の特定のコントロールが、どんな MIDI メッセージを送信するのか、不確かな場合は、" 学習 (Learn) "機能を活用できます。 上側の表のコントロールを("コントロール(Control Name)" コラムをクリックして)選択し、MIDI リモート機器でそれに対応するコントロールを操作してから、表の右側にある " 学習(Learn) " ボタンをクリックします。"MIDI 状況(MIDI Status)"、"MIDI チャンネル(MIDI Channel) "、" アドレス(Address) "の各値が、リモート機器で操作したコントロールの属性(MIDI メッセージ)に、自動的に設定されます。
- 7. 下の表で、制御する Cubase パラメーターを特定します。

-----

表の各行は、上側の表の対応する各行にあるコントローラーに関連 付けられています("コントロール(Control Name)" コラムに示さ れるとおりに)。他のコラムには以下の機能があります:

| コラム                | 記明                                                                                                    |
|--------------------|----------------------------------------------------------------------------------------------------|
| "デバイス<br>(Device)" | このコラムをクリックしてポップアップメニューをプ<br>ルダウンします。Cubase上のどのデバイスを制御する<br>か特定します。"コマンド (Command)"オプションは、<br>リモートコントロールにより、特定のコマンド動作の<br>実行を可能にします。例として、"リモート (Remote)"<br>バンクの選択があります。 |

#### コラム 説明

"チャンネル/ 制御するチャンネルを選択します。" コマンドカテゴリ (Command) "デバイスオプションが選択された場合 (Channel/ は、"コマンド (Command) "カテゴリーで選択します。Category)"

"値/操作 このコラムをクリックしてポップアップメニューをプ (Value/ ルダウンし、制御するチャンネルのパラメーターを選

Action)" 択します(通常、VSTミキサーデバイスオプションが選 択されている場合、ボリューム、パン、センドレベル、 EQなどから選択することができます)。

"コマンド(Command)"デバイスオプションが選択さ れている場合、ここで各カテゴリーの「動作」を特定 します。

- "フラグ このコラムをクリックしてポップアップメニューをプ (Flags)" ルダウンし、3つのフラグをオン/オフにすることがで きます。
  - "ブッシュボタン (Push Button)" 受信したMIDIコントロールメッセージが"0(ゼロ)"以外の値を示した場合に、変更します。
     "切換 (Toggle)" MIDIコントロールメッセージが受信されるごとに、最小値と最大値の2つで切り替わります。"ブッシュボタン (Push Button)"と"切換 (Toggle)"の組み合わせは、ボタンの状態をラッチしないリモートコントロールに便利です。例として、"ミュート (Mute)"ボタンを放すとオフになるデバイスでの"ミュート (Mute)"ステータスの制御があります。"ブッシュボタン (Push Button)"と"切換 (Toggle)"がオンになっている場合、コンソールのボタンが押される度に"ミュート (Mute)"ステータスがオン/オフに切り替わります。
  - "オートメーションなし (Not Automated)" パラ メーターはオートメーション化されません。

#### 8. 必要ならば、他のバンクも選択して設定を行います。

このことに関しては、上側の表は MIDI リモート機器にしたがって、 すでにセットアップされているため、下側の表に設定の必要があり ます。

 必要ならば、バンクポップアップメニュー下にある "追加 (Add)" ボ タンをクリックして、バンクを追加できます。

"名称の変更(Rename)" ボタンをクリックすると、現在選択されて いるバンクに、新しいバンク名称を割り当てることができます。ま た、不必要なバンクを選択して " 削除(Delete)" ボタンをクリック することで、バンクを削除できます。

#### 9. 終了したら、"デバイスの設定 (Device Setup)"ウィンドウを閉じ ます。

これで、特定のCubase パラメーターを、MIDI リモート機器から制 御できるようになります。他のバンクを選択するには、リモートス テータスウィンドウのポップアップメニューを使用します(あるい は、MIDI リモート機器に割り当ててある場合は、この機器のコント ロールを使用できます)。

#### リモートセットアップの読み込み / 書き出し

"Generic Remote" の設定ウィンドウの右上にある " 書き出し (Export) " ボタンをクリックして、コントロール構成 (上側の表)、全てのバンク を含む、現在のセットアップを書き出すことができます。セットアッ プは、Winodwsの場合 "xml" 拡張子の付いたファイルで保存されます。 また、" 読み込み (Import) " ボタンをクリックすると、保存したリモー トセットアップファイルを読み込めます。

最後に読み込み/書き出されたリモートセットアップは、Cubase プログラムのスタートアップ時、あるいは"デバイス設定(Device Setup)"に、"Generic Remote"デバイスが追加された際に、自動的に読み込まれます。

## トラッククイックコントロール

外部リモートコントロール機器を使用する場合、オーディオトラック、 MIDIトラック、インストゥルメントトラックに対して、1トラックあ たり最大8つのパラメーターを制御するよう設定することができま す。機器の設定方法や制御するパラメーターの割り当て方については、 オペレーションマニュアルの "トラックコントロール (Track Control)" の章を参照してください。

## 対応しているリモートコントロールデバイス

以下のセクションでは、Cubase でサポートしているリモートコント ロールデバイスと、それぞれ対応する各機能について簡潔に説明しま す。

#### Apple Remote (アップル社製コンピュータのみ)

アップル社製コンピュータの多くには、Apple Remote という、テレビのリモコンに似た小さな装置が付属しています。これを利用すると、 Cubase に備わった機能のいくつかをリモートコントロールすることができます。以下の手順で操作してください:

- "デバイス(Devices)"メニューから"デバイスの設定(Device Setup)"を選択します。
- 開かれたダイアログにある "デバイスの追加 (Add Device)"欄の ポップアップメニューから "Apple Remote Control "を選択しま す。
- ダイアログ内、右側のリストに Apple Remote のボタンが一覧表示 されます。それぞれのボタンに対して、ポップアップメニューから Cubase のパラメーターを選択することができます。

ここで選択したパラメーターが、該当する Apple Remote のボタン に割り当てられます。

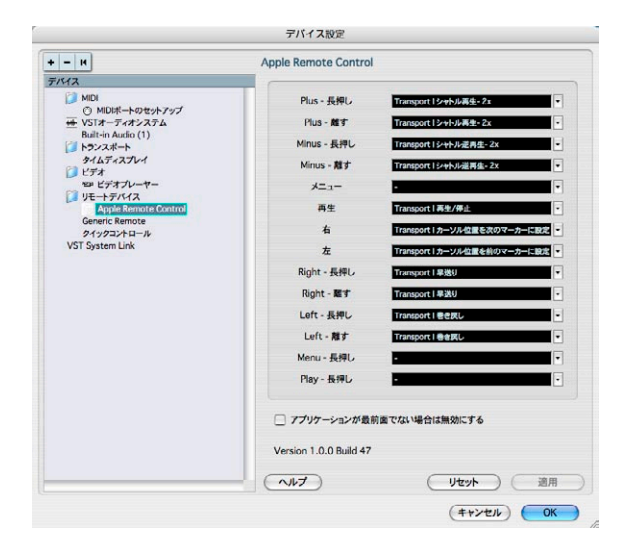

標準(デフォルト)状態の場合、Apple Remote は常に、現在、アク ティブになっているアプリケーションをコントロールします(アプリ ケーションが Apple Remote に対応している場合)。  しかし、"アプリケーションが前面にない場合はオフにする (Disable when application is not in front) "の項目がチェックされていない 場合は、Cubase がモニタの最前面に表示されていなくても、Apple Remote で Cubase を制御することができます。

#### **CM Automation Motor Mix**

#### 仕様

CM Automation Motor Mix は、任意の数のチャンネルを 8 チャンネル ずつまとめてコントロールできます。

- "<"と">"ボタン("View"セクション最上部)を押して、チャンネル 1-8、9-16などを選択します。"Shift"スイッチを押しながら"<"または">"ボタンを押すとフェーダーのアサインは1チャンネルずつ 段階的にずれます。
- ・ "F1"を押してフェーダーのモーターのオン / オフを切り換えます。
- セレクトボタン (ディスプレイのすぐ下に並ぶ列) で、1 つのトラックを選択して詳細設定を行います。
- 各トラックの"Mute"と"Solo"ボタンで、トラックをミュートまたは ソロに設定します。
- ダイアルの下、1列目のボタンのアサインは、選択されたパラメータ グループにより異なります。
- "View" セクションで "Rec/Rdy" を選択すると、ダイアルの下、2 列目のボタンを使用してトラックを録音可の状態にすることができます。
- "View"セクションで "Write" または "fnct B" を選択すると、Cubase ミ キサーの "Write" または "Read" ボタンをコントロールできます。ま た、 "Write/fnct B" が選択されると、CM Motor Mix コントロールの 左側下部の "All" ボタンを使用して Cubase ミキサーの "Write All/ Read All" ボタンを操作できます。
- "AutoEnbl" ボタンは Cubaseの再生 / 停止機能をコントロールします。
- "Suspend"ボタンは Cubase の録音機能をコントロールします。
- "DSP"ボタンを押すと、プロジェクトカーソルがプロジェクトの開始 地点に移動します。

"Shift"ボタンを押しながら"DSP"ボタンを押すと、プロジェクトカー ソルはプロジェクトの終了地点に移動します。

- "Window"ボタンを押すと、プロジェクトカーソルは左ロケーターの 位置に移動します。
   "Shift" ボタンを押しながら "Window" ボタンを押すと、プロジェク トカーソルは右ロケーターの位置に移動します。
- "Default" ボタンを押すと、オートパンチインのオン / オフを切り換えます。

"Shiff" ボタンを押しながら "Default" ボタンを押すと、オートパンチ アウトのオン/オフを切り換えます。 "Undo"ボタンを押すと、Cubase で最後に行った作業をアンドゥ(取り消し)します。
 "Shift"ボタンを押しながら "Undo" ボタンを押すと、アンドゥをアン

ドゥ(リドゥ)します。

 "Rotary"セクションの"Rotary"ダイアルを操作し、ダイアルの下の4 つのボタンのアサイン("ROTARY"のディスプレイに表示)を変更 します:

ROTARY 表示:PA

- "equaliz" ボタン: フェーダーセットモードのパン
- "dynmics" ボタン:フェーダーセットモードのルーティング
- "delay" ボタン:選択チャンネルモードのパン
- "special" ボタン:選択チャンネルモードのルーティング

ROTARY 表示: EQ

- "equaliz" ボタン:フェーダーセットモードの EQ"Low" (EQ1)
- "dynmics" ボタン:フェーダーセットモードのEQ"Mid-Low" (EQ2)
- "delay" ボタン:フェーダーセットモードの EQ"Mid-High" (EQ3)
- "special" ボタン:フェーダーセットモードのEQ"High" (EQ4)

ROTARY 表示: S1

- "equaliz" ボタン: フェーダーセットモードの "Send 1"
- "dynmics" ボタン:フェーダーセットモードの"Send 2"
- "delay" ボタン:フェーダーセットモードの "Send 3"
- "special" ボタン:フェーダーセットモードの"Send 4"

ROTARY 表示: S2

- "equaliz" ボタン:フェーダーセットモードの "Send 5"
- "dynmics" ボタン:フェーダーセットモードの"Send 6"
- "delay" ボタン:フェーダーセットモードの "Send 7"
- "special" ボタン:フェーダーセットモードの "Send 8"
- "View" セクションの "Bank Up" ボタンを使用してページを進めます。

"Shift" ボタンを押しながら "Bank Up" ボタンを押すと最後のページ にジャンプします。

"View" セクションの "Bank Down" ボタンを使用してページを戻します。

"Shift" ボタンを押しながら "Bank Down" ボタンを押すと最初のページにジャンプします。

"Rotary" ダイアルを押すと、有効なパラメータの名称、またはページ名称のオン/オフを切り換えます。

フェーダーセットモードのパン:

- Page 1 左右のパン
- Page 2 フロント / リアのパン
- ダイアルの下のボタン:モニター

フェーダーセットモードのルーティング:

- Page 1 出力バス
- Page 2 モニター
- Page 3 入力バス
- Page 4 インプットゲイン
- Page 5 インプットフェーズ
- ダイアルの下のボタン:モニター

選択チャンネルモードのパン:

- ・1ページ目 左右のパン、フロント / リアのパン
- ダイアルの下のボタン:モニター

選択チャンネルモードのルーティング:

- Page 1 出力バス、モニター、入力バス、インプットゲイン、イン プットフェーズ
- ダイアルの下のボタン:モニター

フェーダーセットモードの EQ1 から EQ4 (例 EQ1):

- ・ Page 1 EQ"Low"の "Gain"
- Page 2 EQ"Low"の "Frequency"
- Page 3 EQ"Low"の "Q"
- Page 4 EQ"Low"の "Enable"
- Page 5 EQのバイパス
- ダイアルの下のボタン: EQのバイパス

フェーダーセットモードの "Send1" から "Send8" (例 "Send1"):

- Page 1 "Send1" の "Level"
- Page 2 "Send1" の "Enable"
- Page 3 "Send1" の "Pre/Post"
- Page 4 "Send1" の "Bus"
- Page 5 センドのバイパス
- ダイアルの下のボタン:センドのバイパス

"F2" ボタン:選択チャンネルモードの EQ

- Page 1- "lo" バンドの "Gain"、"Frequency"、"Q"、 "Enable"、そして "lo mid" バンドの "Gain"、"Frequency"、"Q"、 "Enable"
- Page 2- "hi mid" バンドの "Gain"、"Frequency"、"Q"、 "Enable"、そして "hi" バンドの "Gain"、"Frequency"、"Q"、 "Enable"
- ダイアルの下のボタン:EQのバイパス

"Shift" ボタンを押しながら "F2" ボタンを押すと、選択チャンネルモードの EQのバリエーションとなります :

- Page 1 全てのバンドの "Gain" と "Frequency"
- Page 2 全てのバンドの "Q"と "Enable"
- ダイアルの下のボタン:EQのバイパス

#### "F3" ボタン:選択チャンネルモードのセンド

- ・ Page 1 "Send 1" と "Send 2" の "Level"、"Enable"、"Pre/Post" とバス
- ・ Page 2 "Send 3" と "Send 4" の "Level"、"Enable"、"Pre/Post" とバス
- ・ Page 3 "Send 5" と "Send 6" の "Level"、"Enable"、"Pre/Post" とバス
- ・ Page 4 "Send 7" と "Send 8" の "Level"、 "Enable"、 "Pre/Post" とバス
- ダイアルの下のボタン:センドのバイパス

"Shiff" ボタンを押しながら "F3" ボタンを押すと、選択チャンネルモードのセンドのバリエーションとなります:

- Page 1 "Send 1" から "Send 8" までの "Level"
- Page 2 "Send 1" から "Send 8" までの "Enable"
- Page 3 "Send 1" から "Send 8" までの "Pre/Post"
- Page 4 "Send 1" から "Send 8" までのバス
- ダイアルの下のボタン:センドのバイパス

"F4" ボタン:選択チャンネルモードのインサート "Next" ボタン:グローバルモードのセンドエフェクト "Last" ボタン:グローバルモードのマスターエフェクト "Enter" ボタン:グローバルモードのインストゥルメント

 それぞれの詳細についてはPDFマニュアル『Mackie Controlと Cubaseの使用について』をご参照ください。

#### Houston

Houston は、特に Cubase などの VST オーディオア プリケーションと 併用するために設計された、MIDI / USB リモートコント ロールデバイ スです。Houston はわかりやすく配置されたコント ロールで(タッチ センシティブモーターフェーダー、ロータリーノブ、トランスポート コントロール、ジョグ / シャトルホイールを含む)、コンピュータの キーボード、あるいはマウスを使用しないで、Cubase を制御できます。

 パラメーター、および実際のミキシングテクニックの詳細は、 Houstonのマニュアルをご参照ください。

本バージョンの Cubase では、次の機能が追加されました。 [Dyn/User1]: 選択チャンネルのスタジオセンド

- Page 01 "Level"
- Page 02 "Enable"
- Page 03 "Pre/Post"
- Page 04 "Pan Left/Right"

[User2]: 選択チャンネルのインストゥルメント (インストゥルメントト ラックの場合および MIDI トラックから VST インストゥルメント ラッ クの VSTi を利用する場合)

- Page 1-インストゥルメントの選択
- Page 2-n インストゥルメントのパラメーター

フェーダー セット セクション

- [Shift]+[FX Send1]: スタジオセンド1
- [Shift]+[FX Send2]: スタジオセンド 2
- [Shift]+[FX Send3]: スタジオセンド 3
- [Shift]+[FX Send4]: スタジオセンド 4
- Page 1 "Level"
- Page 2 "Enable"
- Page 3 "Pre/Post"
- Page 4 "Pan Left/Right"

#### JL Cooper CS-10

#### 仕様

CS-10 は、32 個のチャンネルを(8 チャンネルずつ)リモートできま す。下記の CS-10 のコントロールは、各チャンネルストリップに対す る表記のパラメーターをリモートします:

- Fader: フェーダーレベル
- ・ Solo / Mute:ソロ / ミュート
- Sel:編集したいチャンネルの選択

選択された各チャンネルについて、CS-10 の 6 個のロータリー ノブを 使って、以下のパラメーターをリモートコントロールできます:

| ダイアル      | パラメーター                |
|-----------|-----------------------|
| Send 1    | "センド1(Effect send 1)" |
| Send 2    | "センド2(Effect send 2)" |
| Pan       | "パン (Pan)"            |
| Boost/cut | "EQ1ゲイン(EQ 1 Gain)"   |
| Frequency | "EQ1周波数(EQ 1 Freq.)"  |
| Bandwidth | "EQ1Q (EQ 1 Quality)" |

 CS-10の機能キー[1]~[4]は、チャンネル1~32を8チャンネルずつ選 択するのに使います。

[1]はチャンネル1~8を、[2]はチャンネル9~16を選択します。

 [Shift] キーを押しながらフェーダーを動かすと、フェーダーの横の 2つのインジケーターに、フェーダーのポジションが Cubase の現在 のフェーダーレベルを上回っているか、下回っているかが示されま す。

上のインジケーターが点灯していれば、パネル上のフェーダーポジ ションは Cubase のフェーダーレベルを上回っていることを、下の インジケーターが点灯していれば、その逆であることを示します。 インジケーターが 2 つとも 消えているときは、そのチャンネルの フェーダーポジションは Cubase のそれと一致しています。

 CS-10のプレイバック、ストップ、レコード、巻戻し、早送り…の各 トランスポート機能は、Cubaseのトランスポートに対応します。 ▲ CS-10 は、「MIDI フィードバック」をサポートしているので、VST の"ソロ(Solo)"/"ミュート(Mute)"、チャンネルの選択状況 を、CS-10のパネル上に表示させることができます。この機能(お よびフェーダーポジションの表示)を使えるようにするには、CS-10 と Cubase の間で、双方向による MIDI 接続が必要です。

#### JL Cooper MCS-3000

#### 仕様

MCS-3000 は、32 個(8 チャンネルずつのグループ)の VST チャンネ ルをリモートできます。下記の MCS-3000 のコントロールは、各チャ ンネルストリップに対する VST パラメーターをリモートします:

- Fader: フェーダーレベル
- ・ Solo / Mute: ソロ / ミュート
- Sel:編集したいチャンネルの選択 選択された各チャンネルについて、MCS-3000のダイアルを使用して、また、[1]~[4]を切り換えることで、下記のパラメーターをリ モートできます:

| ページ1 |                            | ページ2 |                                  |
|------|----------------------------|------|----------------------------------|
| ダイアル | パラメーター                     | ダイアル | パラメーター                           |
| 1    | "パン (Pan)"                 | 1    | "EQ1ゲイン<br>(EQ1 Gain)"           |
| 2    | "センド1<br>(Effect send 1) " | 2    | "EQ1周波数<br>(EQ1 Freq.)           |
| 3    | "センド2<br>(Effect send 2) " | 3    | "EQ1 Q<br>(EQ1 Quality) "        |
| 4    | "センド2<br>(Effect send 2) " | 4    | "EQ1 loリミット<br>(EQ1 Low Limit)"  |
| 5    | "センド2<br>(Effect send 2) " | 5    | "EQ1 hiリミット<br>(EQ1 High Limit)" |

| ページ3 |                                  | ページ4 |                                    |
|------|----------------------------------|------|------------------------------------|
| ダイアル | パラメーター                           | ダイアル | パラメーター                             |
| 1    | "EQ2ゲイン<br>(EQ 2 Gain) "         | 1    | "EQ3ゲイン<br>(EQ 3Gain) "            |
| 2    | "EQ2周波数<br>(EQ 2 Freq.)          | 2    | "EQ3周波数<br>(EQ 3Freq.)"            |
| 3    | "EQ2Q<br>(EQ 2Quality) "         | 3    | "EQ3 Q<br>(EQ 3 Quality) "         |
| 4    | "EQ2loリミット<br>(EQ 2 Low Limit) " | 4    | "EQ3 loリミット<br>(EQ 3 Low Limit)"   |
| 5    | "EQ2hiリミット<br>(EQ 2High Limit)"  | 5    | "EQ 3 hiリミット<br>(EQ 3 High Limit)" |

- MCS-3000のバンクキー[1]~[4]は、VSTチャンネル1~32を8チャンネルずつ選択するのに使います。
   バンクキー[1]はチャンネル1~8を、バンクキー[2]はチャンネル 9~16を選択します。
- MCS-3000の"SetLocate"キーを押して、マーカーIDを入力してから [Enter]/[Return]キーを押して、マーカーを作成できます。
- マーカーポジションを見つけるには、MCS-3000の "Locate"を押し、
   マーカーID を入力してから [Enter]/[Return] キーを押します。
- MCS-3000のプレイバック、ストップ、レコード、巻戻し、早送りの 各トランスポート機能は、Cubaseのトランスポートに対応します。
- ▲ MCS-3000 は、「MIDI フィードバック」をサポートしているので、 VST の" ソロ (Solo) "/ "ミュート (Mute) "、チャンネルの選択状 況を MCS-3000 のパネル上に表示させることができます。この機 能(およびフェーダーポジションの表示)を使えるようにするに は、MCS-3000 と Cubase の間で、双方向による MIDI 接続が必要 です。

#### **Mackie Control**

Mackie Control はタッチセンスのオートフェーダーのコントロール サーフェスです。サポートするデジタルオーディオワークステーショ ンに対する細部に及ぶミキシングや編集、オートメーションとナビ ゲーションが可能な、9本のフェーダー(8チャンネルとマスター)を 備えた MIDI コントローラーです。

Steinberg 専用のキーアサインを示す Lexan オーバーレイシートを Mackie Control デバイスに装着して、コントローラーを Cubase 用にカ スタマイズすることが可能です。

 パラメーターの詳細と実際のミキシング操作方法については、別のPDFマニュアル『Mackie Control と Cubaseの使用について』を ご参照ください。

#### Mackie HUI

#### 仕様

Mackie HUI は、任意の数のチャンネルを 8 チャンネルずつまとめてコ ントロールできます。

- ・ 左右の"Bank"ボタンを使ってチャンネル1~8、9~16の選択をしま
   す。
- 左右の "Channel" ボタンを使ってフェーダーのアサインを1 チャンネルずつ段階的にずらします。
- "Auto Enable" セクションの"Fader"ボタンで、モーターのオン/オフ を切り換えます。
- "Auto Enable" セクションの "Mute"、 "Pan"、 "Send"、 "Plug In"、 "Send Mute" には、現在のところ対応していません。
- "Rec/Rdy" ボタンでトラックを録音可の状態に設定できます。

- 1つのトラックの詳細設定を行う場合、"Select" ボタンを使用します。
- "Mute" と"Solo" ボタンで、トラックをミュート、ソロの設定を行い ます。
- ・ "Default" ボタンで全てのトラックのソロを解除します。
- ・ "Assign" ボタンで全てのトラックのミュートを解除します。
- タイムディスプレイの右、"Rude Solo Light" と表示された LED の点 灯は、どこかのチャンネルがソロとなっていることを示します。
- "Insert" ボタンで、1 つのトラックの全てのインサートをバイパスに することが可能です。

"Select Assign" セクションの "Pan" ボタン:

- フェーダーセット:左右のパンまたはフロント/リアのパン ボタンを押すごとにアサイン設定が周期的に変更されます(8つの V-Potでパンパラメータを調整)。
- "Select Assign" セクションの "V-Sel" ボタン:トラックのモニター

"Select Assign" セクションの "Send A" から "Send E" までのボタン:

- フェーダーセット: "Send 1" のレベルから "Send 8" のレベル ("Send A" から "Send D" ボタンが "Send 1" から "Send 4" に対応し、"Send E" ボタンは "Send 5" から "Send 8" に対応:ボタンを押すごとにアサ インが周期的に変更)
- "Select Assign" セクションの"V-Sel" ボタン:センドのオン/オフス イッチ(選択されたセンドによって異なる)
- "Select Assign"セクションの"Shift"ボタン+"V-Sel"ボタン:プリ/ポストフェーダースイッチ(選択されたセンドによって異なる)
- "Select Assign" セクションの "SELECT ASSIGN" ディスプレイ (4 文 字) は、V-Pot と "V-Sel" ボタンに対するセンドまたはパンのアサイ ンを表示します。
- "Select" ボタンの上の4 文字ディスプレイには、アサインされたト ラックの名称が表示されます。
- "Select Assign" セクションの"Bypass" ボタンは、"Insert" ボタンのバイパス機能を示すために常に選択されます。
- "Select Assign" セクションの "Mute"、"Rec/Rdy All"、"Input"、 "Output" ボタンは現在のところサポート されていません。
- "Auto"ボタンは、Cubaseのミキサーでの"Read"と"Write"ボタンの状態をコントロールします("Auto Mode" セクションの "Read" と "Write" ボタンの状態による)。
- "Auto Mode" セクションの "Off" ボタンを使用して、Cubase のミキ サーでの "Read All" または "Write All" ボタンをコントロールします ("Auto Mode" セクションの "Read" と"Write" ボタンの状態による)。
- "Auto Mode" セクションの "Touch"、"Latch"、"Trim" ボタンは、現在のところサポートされていません。
- "Window" セクションの "Transport" ボタンを使用して、トランス ポートパネルの開閉を行います。

- "Window" セクションの "Edit" ボタンでは、現在のプロジェクトウィンドウを画面の最前面に表示させることができます。
- "Window" セクションの "Status" ボタンを使用して、VST パフォーマンスウィンドウを開閉できます。
- "Window" セクションの "Mix" ボタンを使用して、ミキサーウィンド ウの開閉が可能です。
- "Window" セクションの "Mem-Loc" ボタンを使用して、マーカー ウィンドウを開くことができます。
- "Window" セクションの"Alt" ボタンは、ユーザーによって定義され た機能に使用することが可能です。
- "Keyboard Shortcuts" セクションの"Undo"ボタンは、Cubaseで行われた最後の操作をアンドゥ(取り消し)します。
   "Shift" ボタンを押しながら "Undo" ボタンを押すと、アンドゥされた操作がアンドゥとなります(操作の復活、すなわちリドゥ)。
- "Keyboard Shortcuts" セクションの "Save"ボタンを押すと、現在のプロジェクトが保存されます。
   "Shift" ボタンを押しながら "Save" ボタンを押すと、現在のプロジェクトのバックアップコピーが保存されます。
- "Keyboard Shortcuts" セクションの "Edit Mode"、"Edit Tool"、
   "Option/All"、"Ctrl/Clutch"、"Alt/Fine" ボタンは、現在のところ サポートされていません。
- ・ "Edit" セクションの "Cut"、"Copy"、"Paste"、"Delete"ボタンは、そ れぞれ Cubase で対応する機能をコントロールします。
- "Edit"セクションの"Capture"と"Separate"ボタンは、現在のところ サポートされていません。
- "Status/Group" セクションのボタンは、現在のところサポートされていません。
- トランスポートの上の"In"または"Out"ボタンを使用をすると、プロジェクトカーソルを左または右ロケーターの位置に移動することが可能です。

"Shift" ボタンを押しながら"In" または"Out" ボタンを使用すると、左 または右ロケーターを現在のプロジェクトカーソルの位置に移動し ます。

- "RTZ"または"END"ボタンを使用して、プロジェクトカーソルをプロジェクトの開始地点または終了地点に置くことができます。
- "Quick Punch" ボタンを押すと、オートパンチインのオン/オフを切り換えます。

"Shift" ボタンを押しながら "Quick Punch" ボタンを押すとオートパ ンチアウトのオン/オフを切り換えます。

- "Loop" ボタンを押すとサイクルモードのオン / オフを切り換えます。
- ・ "On Line" ボタンを押すと同期のオン / オフを切り換えます。
- "Audition"、"Pre"、"Post" ボタンはユーザーによって定義される機能に用いられます(ファンクションキー"F1" から "F7" を参照)。

- Mackie HUIのプレイバック、ストップ、レコード、早送り、巻戻しの各トランスポート機能は、Cubaseのトランスポートに対応します。
- ジョグホイールは、Cubaseのプロジェクトカーソルの位置を移動します。
- ・ "Scrub"と"Shuttle"ボタンは現在のところサポートされていません。
- ジョグホイールの左に位置する矢印キーを押すと、コンピュータ キーボードの矢印キーを押すのと同じ動作となります。
   "Mode" ボタンが選択されている場合、矢印キーはプロジェクトウィンドウのズームをコントロールします。
- "DSP Edit/Assign" セクションの "Scroll" コントロールを使用して、
   1つのパラメータグループのページをスクロールすることが可能です。
- "DSP Edit/As sign" セクションの"Compare" ボタンはページを進めます。

"Keyboard Shortcuts" セクションの "Shift" ボタンを押しながら "Compare" ボタンを押すと、最後のページにジャンプします。

 "DSP Edit/Assign" セクションの "Bypass" ボタンを押すと、ページが 戻ります。

"Keyboard Shortcuts" セクションの "Shift" ボタンを押しながら "Bypass" ボタンを押すと、最初のページにジャンプします。

"DSP Edit/Assign" セクションの "Insert/Param" ボタンは、下の列の有効パラメータの名称を表示/ 非表示に切り換えます。

F1 ボタン:選択チャンネル:EQ

- Page 1 -"lo"バンドの "Gain"、"Frequency"、"Q" と "Enable"
- ・ Page 2 "lo mid" バンドの "Gain"、"Frequency"、"Q" と "Enable"
- Page 3 "hi mid" バンドの "Gain"、"Frequency"、"Q" と "Enable"
- Page 4 "hi" バンドの "Gain"、"Frequency"、"Q" と"Enable"
- ダイアル上のボタン:EQのバイパス

F2 ボタン:選択チャンネル:センド

- Pages 1から8-センド1から8の"Level"、"Enable"、"Pre/Post"とバス
- ダイアル上のボタン:センドのバイパス

F3 ボタン:選択チャンネル:ルーティング

- Page 1 出力バス、モニター、入力バス、インプットゲイン
- Page 2 インプットフェーズ
- ダイアル上のボタン:モニター
- F4 ボタン:選択チャンネル:インサート、F5 ボタン:グローバル モードのセンドエフェクト、F6 ボタン:グローバルモードのマス ターエフェクト、F7 ボタン:グローバルモードのインストゥルメン トについての詳細に関しては PDF マニュアル『Mackie Control と Cubaseの使用について』をご参照ください。

- "Locate/Numerics" ボタンを使用してプロジェクトカーソルの位置 を設定できます。
- 数値を入力すると、Mackie HUIのタイムディスプレイに表示されていたプロジェクトカーソルの位置が新しい値と入れ換わります。
- 新しい値の入力に小数点やコロンやセミコロンなどは必要はありません。
- "CLR" ボタンで最後の数値を削除できます。"Keyboard Shortcuts" セクションの "Shift" ボタンを押しながら "CLR" ボタンを押すと、新しい値を削除します。
- "Enter"ボタンを押すと、プロジェクトカーソルは新しい値にセット されます。
- "+"と"-"ボタンを利用して、入力した値だけプロジェクトカーソルを 進める、または戻すことができます。
- タイムディスプレイ左の3つのLEDは、小節と拍("BEATS")、フレームをベースとするタイムコード("TIME CODE")、フィートとフレーム(FEET)、サンプル数(LEDの点灯なし)の内、どれが選択されてるのかを示しています。

本バージョンの Cubase では、次の機能が追加されました。 F8 ボタン:選択チャンネルのインストゥルメント

- Page 1 インストゥルメントの選択
- Page 2-n インストゥルメントのパラメーター

#### Radikal Technologies SAC-2K

#### 仕様

SAC-2K により、32 個の VST チャンネルを、一度に 8 チャンネルコン トロールできます。

- "17-24" ボタン、"25-32" ボタンを押して、8 チャンネルのセットを切り換えます。
- "1-8"ボタン、"9-16"ボタンで、フェーダーのアサインを1チャンネル ずつ段階的にずらすことができます。
- マスターフェーダーの上の"Select"ボタンでモーターのオン/オフを 切り換えます。
- "Mute/Solo" ボタン (一番左のボタン) を繰り返し押して、各チャンネルの "Mute/Solo" ボタンと "Select" ボタンに対するアサインを切り換えます:

| LED状況 | "Mute/Solo"ボタン                       | "Select"ボタン              |
|-------|--------------------------------------|--------------------------|
| LEDオフ | トラックのミュート                            | 詳細設定のために単一<br>トラックを選択.   |
| LEDオン | トラックのソロ                              | 単一トラックを選択                |
| LED点滅 | Cubase ミキサーの"Write"ボタン<br>の状態をコントロール | "Read" ボタンの状態を<br>コントロール |

- "From"ボタンまたは "To"ボタンで、プロジェクトカーソルを左また は右ロケーターの位置に移動します。
   "Shift" ボタンを押しながら "From" または "To" ボタンを押すと、左 または右ロケーターを現在のプロジェクトカーソルの位置に移動し ます。"Shift" ボタンを押しながら、"<<" または ">>" ボタンを押す と、プロジェクトカーソルはプロジェクトの開始地点または終了地 点にセットされます。
- "Store Marker" ボタンを押すと、プロジェクトカーソルの位置に マーカーが作成されます。
   "Shift" ボタンを押しながら "Store Marker" ボタンを押すと、マーカー

ウィンドウが開きます。

- "Recall Marker" ボタンを使用して、プロジェクトカーソルを右側で 最も近いマーカーに移動させることができます。
   "Shift"ボタンを押しながら "Recall Marker"ボタンを押すと、プロジェクトカーソルを左側で最も近いマーカーに移動させることができます。
- SAC-2Kのプレイバック、ストップ、レコード、"<<"、">>>"の各トランスポート機能は、Cubaseのトランスポートに対応します。
- ジョグホイールは、Cubaseのプロジェクトカーソルの位置を動かし ます。
- ・ "Scrub" ボタンは現在のところサポートされていません。
- "Num" ボタンの状態("Software Navigation" セクション) により、
   "1" から "0" までのボタンと "Enter" ボタンの機能が異なります:

"Num" ボタンの LED が点灯している場合、これらのボタンを使用して プロジェクトカーソルの位置をセットします:

- 数値を入力すると、SAC-2kのタイムディスプレイに表示されていた プロジェクトカーソルの位置が新しい値と入れ換わります。
- 新しい値の入力に小数点やコロンやセミコロンなどは必要はありません。
- "Num" ボタン:新しい値を削除し、ロケート機能を無効にします。
- "Enter" ボタン:プロジェクトカーソルを新しい値に応じた位置に セットします。
- "Store Marker": プロジェクトカーソルを新しい値に応じた位置に セットし、新しい位置にマーカーを作成します。

"Num" ボタンの LED が消灯している場合:

- "1"ボタンで、1つのパラメータグループのページを段階的に進められます。
- "Shift"ボタンと"1"ボタンを押すと、最後のページにジャンプします。
- "6" ボタンでページを戻ります。
- ・ "Shift"ボタンと"6"ボタンを押すと、最初のページにジャンプします。
- "Enter"ボタンを押すと、下の列の有効パラメータの名称を表示/非表示に切り換えます。

 ファンクションキー"2"から"5"、"7"から"0"を使用して、あるいは ファンクションキーと"Shift"ボタンを同時に押すことによって、 Cubaseの各機能にアクセスが可能です。リモートコントローラーの ファンクションキーにプログラムの機能をアサインする方法につい ては、Cubaseの『オペレーションマニュアル』をご参照ください。 いくつかのキーはすでにアサインされています(変更も可能です): "5"ボタン: Cubaseの最後の操作をアンドゥ(取り消し)します。 "Shift"ボタンを押しながら"5"ボタンを押すと、アンドゥをアンドゥ (すなわちリドゥ)します。

"7" ボタン:コピー、"Shift" ボタン+"7" ボタン:カット "9" ボタン:ペースト

"0"ボタン:現在のプロジェクトを保存、"Shift"ボタン +"0"ボタン: 現在のプロジェクトのコピーをバックアップ

"Shift"ボタンを押しながら "2"、"3"、"4"または "8" ボタンを押すと、 プロジェクトウィンドウのズームをコントロールできます。

"Mixer-Mode" セクションの "Pan" ボタン:フェーダーセットモードの パン

- Page 1 左右のパン
- Page 2 フロント / リアのパン
- V-Potを押すと、そのチャンネルのモニターのオン/オフを切り換えます。

"High" ボタン:フェーダーセットモードのEQ "High"

- Page 1 "Gain"
- Page 2 "Frequency"
- Page 3 "Q"
- Page 4 "Enable"
- V-Potを押すと、そのチャンネルの EQ がバイパスとなります。

"HiMid"、"LowMid"、"Low" ボタン: フェーダーセットモードのEQ "Mid-High"、"Mid-Low"、"Low"

- "Snd/Ins 1" ボタン:フェーダーセットモードの "Send 1"
- Page 1 "Level"
- Page 2 "Enable"
- Page 3 "Pre"/"Post"
- Page 4 バス
- V-Potを押すと、そのチャンネルのセンドがバイパスとなります。
- "Snd/Ins 2" から "Snd/Ins 4" のボタン:フェーダーセットモードの "Send 2" から "Send 4"
- "Snd/Ins" ボタン ("Snd/Ins 1" ボタンの上)の状態により、"Snd/Ins 1" から "Snd/Ins 4" のボタンは "Send 1" から "Send 4"、または "Send 5" から "Send 8" にアサインされます。

"EQs" ボタン("Channel-Strips" セクション):選択チャンネルモードの EQ

- Page 1 "lo"バンドの"Gain"、"Frequency"、"Q"、"Enable"、そして"mid" バンドの"Gain"、"Frequency"、"Q"、"Enable"
- Page 2 "hi mid" バンドの "Gain"、"Frequency"、"Q"、"Enable"、そして "hi" バンドの "Gain"、"Frequency"、"Q"、"Enable"
- V-Potを押すと EQ はバイパスとなります。

"Inserts/Sends" ボタン:選択チャンネルモードのセンド

- Page 1 "Send 1" から "Send 8" の"Level"
- Page 2 "Send 1" から "Send 8" の"Enable"
- Page 3 "Send 1" から "Send 8" の "Pre/Post"
- Page 4 "Send 1" から "Send 8" のバス
- V-Potを押すとセンドはバイパスとなります。

"Dynamics" ボタン:選択チャンネルモードのルーティング

- Page 1 出力バス、モニター、入力バス、インプットゲイン、イン プットフェーズ
- V-Potを押すとモニターのオン / オフを切り換えます。

"MIDI" ボタン:選択チャンネルモードのインサート、 "Shift" ボタン +"Inserts/Sends" ボタン:グローバルモードのセンドエフェクト、"Shift" ボタン +"Dynamics" ボタン:グローバルモードのマスターエフェクト、 "Shift" ボタン +"MIDI" ボタン:グローバルモードのインストゥルメント についての詳細に関しては PDF 書類『Mackie Control と Cubase の使 用について』をご参照ください。

本バージョンの Cubase では、次の機能が追加されました。 インストゥルメント ボタン: 選択チャンネルモードのインストゥルメ ント

- Page 1 インストゥルメントの選択
- Page 2-n インストゥルメントのパラメーター

#### **Roland MCR-8**

#### 仕様

## ハリモート操作を開始する前に、MCR-8の "Mode" スイッチを「4」 に設定しておいてください。

Roland MCR-8 は、16 個の VST チャンネルとトランスポートをリモートできます。チャンネル 1 ~ 8 とチャンネル 9 ~ 16 のコントロールを切り換えるには "A / B" スイッチを使います。各チャンネルストリップ について、以下の MCR-8 のパラメーターが、VST の対応するパラメーターをコントロールします:

フェーダーレベル、ミュート、ソロ、パン

以下の MCR-8 のトランスポートが、Cubase のトランスポートに対応 します:

- ・ プレイバック、ストップ、レコード、巻戻し、早送り
- MCR-8 は、「MIDIフィードバック」をサポートしていません。つまり、Cubaseの各パラメーターの現在状況(ステータス)を、 MCR-8 に知らせません。したがって、MCR-8 と Cubaseの間は「一方通行の」MIDI接続となります。

#### Tascam US-428

#### 仕様

US-428 は、最高 64の VST ミキサーチャンネルをリモートコントロー ルできます。

- "デバイス設定(Device Setup)"ダイアログに"Tascam US-428"デバ イスを追加すると、リモートステータスウィンドウが現れます。
   現在リモートデバイスによってコントロールされているバンク (Cubase の 8 つのチャンネルからなるグループ)を示します。他の バンクを選択するには、ウィンドウのポップアップメニュー、ある いはリモートデバイス上の "Bank Left" / "Bank Right" ボタンを使用 します。
- US-428の各トランスポートキーは、Cubaseのトランスポート機能 に対応します。
- ・ マーカーを設定するには、[Set] + [Locator] キーを押します。
- [Null]ファンクションキーを押しながらフェーダーを動かすと、 フェーダー上の [Select]、および "Rec" インジケーターに、フェー ダーのポジションが、Cubase の現在のフェーダーレベルを上回って いるか、下回っているかが示されます。

上のインジケーターが点灯すると、パネル上のフェーダーポジショ ンは Cubase のフェーダーレベルを上回っていることを、下のイン ジケーターが点灯していれば、その逆であることを示します。イン ジケーターが 2 つとも消えているときは、そのチャンネルのフェー ダーポジションは Cubase のそれと一致しています。

▲ US-428 は、「MIDI フィードバック」をサポートしているので、 "ミュート (Mute)" / "ソロ (Solo)"の区別、チャンネルの選択状況、EQ バンド、Aux1-4、トランスポートの現在状況(ステータス)を、US-428のパネル上に表示させることができます。これら(およびフェーダーポジションの表示)を使えるようにするには、CubaseとUS-428の間で、双方向による MIDI 接続が必要です。

#### 対応する Cubase ミキサーのパラメーター

US-428 の以下の各コントロールは、VST ミキサーの各チャンネルスト リップに対するパラメーターをリモートコントロールします:

- ・ Fader: ボリューム
- Solo / Mute: ソロ / ミュート ("Solo" スイッチを使って選択)
- Select : 編集するチャンネルの選択
- ・ Pan-Dial: パン
- EQ-Gain

"Low"、"LoMid"、"HiMid"、"High" ボタンで選択された各バンドに対 して、EQのゲイン(Gain)を制御します。これらは、Cubaseの4つ のEQバンドに、左端から順に対応します。

• EQ-Freq

"Low"、"LoMid"、"HiMid"、"High" ボタンで選択された各バンドに対 して、EQ の周波数 (Freq.) を制御します。これらは、Cubase の 4つ のEQ バンドに、左端から順に対応します。

• EQ-Q

"Low"、"LoMid"、"HiMid"、"High" ボタンで選択された各バンドに対 して、EQ の "Q"値を制御します。これらは、Cubase の 4 つの EQ バ ンドに、左端から順に対応します。

- Aux1-4、およびシャトルホイール
   "センド (Send) "1-4 に対するエフェクトセンドレベル
- Aux Send ボタンが選択されていない場合、シャトルホイールは「ポジションシャトル」として動作します。
   オンになっているボタンを押して、選択を解除します。
- "Asgn" ボタンを押しながら "Low"、"LoMid"、"HiMid"、"High EQ"の 各ボタンを押すと、対応する EQ バンドの "オン (Enable)" ボタン ステータスを切り換えます。
- "Asgn"ボタンを押しながら"Aux1-4"のボタンを押すと、対応するエフェクトセンド1~4の"オン (Enable)"ボタンステータスを切り換えます。

#### Yamaha 01V

#### 仕様

Yamaha 01V は、Cubase をリモートできます。リモートによる操作を 開始する前に、01Vを次のようにセットアップしておく必要がありま す。

- ・ MIDIパラメーターの "Change" と "Receive" を使用可能にします。
- MIDI コントロールの "Change" と "Receive" を使用不可にします。
- ・ "Device ID / MIDI Channel Receive" は "1" に設定します。
- "Local Control" を "Off" にします。
   "Local Control : Off" が選択されると、リモートがただちに使用可能 となります。

01V による Cubase のリモートはきわめて単純で、(ほとんど)全ての VST パラメーターに対して、01V のミキサーにも同じようなパラメー ターコントローラーが存在します。モーターフェーダー、インジケー ターなどを使って、リモート可能な全てのパラメーターの現在状況(ス テータス)が、01V にフィードバックされてパネルに表示されます。こ の機能を使えるようにするには、01V と Cubase の間で、双方向による MIDI 接続が必要です。

32 のチャンネルに対するリモートを可能にするために、2 つの独立し たコントロール「レイアウト」が使われていて、それぞれが16 チャン ネルずつ、VST チャンネルをリモートする仕組みになっています。01V の "Memory" ボタンを使って、VST のレイアウト 1 とレイアウト 2 の切 り換えを行います。ページ1 = VST レイアウト1、ページ2 = VST レイ アウト 2 と、それぞれ対応します。

ミキサーのチャンネル1~32 に対して、リモート可能なパラメーター は以下のとおりです:

#### ① 01Vのパラメーターの値の範囲が、対応するパラメーターの範囲 と一致しない場合もあります。

- フェーダーレベル、ミュート、パン
   これらのパラメーターに対する 01V のリモートが、Cubase の対応 するパラメーターをリモートします。
- "センド (Sends)"1-6
   01Vの Aux 1-4は "センド (Send) "1-4 を、01Vの Effect 1-2 は "センド (Send)"5-6 をリモートします。
- EQ:"周波数(Freq.)"、"ゲイン(Gain)"、"Q(Quality)"(4バンド) これらのパラメーターに対する01Vのリモートが、Cubaseの対応 するパラメーターをリモートします。
- Stereo Master これらのパラメーターに対する 01V のリモートが、Cubase の対応 するパラメーターをリモートします。

"センドレベル(Send Level)"1-4は 01VのAux Master 1-4で、"センドレベル (Send Level)"5-6 は 01Vの Effect Master 1-2 でリモートされます。

レイアウト1では、01Vは以下のVSTチャンネルをコントロールします:

- チャンネル1~12、13/14、15/16が、チャンネル1~14をコントロールします。
- 01VのReturn 1/2が、チャンネル 15/16 をコントロールします。

レイアウト2では、01Vは以下のチャンネルをコントロールします:

- チャンネル1~12、13 / 14、15 / 16が、チャンネル17~30をコントロールします。
- 01VのReturn 1/2が、チャンネル 31/32 をコントロールします。

#### Yamaha DM2000/DM 2000v2

Yamaha DM2000 は、事実上全てのコンソールパラメータのオートメー ションにフル対応したデジタルミキシングコンソールです。Cubase な どのデジタルオーディオワークステーションと融合して劇的な効果を 発揮できるような設計になっています。

 その機能やパラメータの詳細に関しては、Yamaha DM2000 付属の 説明書をご覧ください。

本バージョンの Cubase では、次の機能が追加されました:

AUTOMIX セクション

| ユーザー | DM 2000ボタン  | Cubaseで対応する機能               |
|------|-------------|-----------------------------|
| 定義キー |             |                             |
| #0   | Display     | n.a.                        |
| #1   | Enable      | n.a.                        |
| #2   | Rec         | n.a                         |
| #3   | Abort       | ドロップアウトモード タッチフェー<br>ダー     |
| #4   | Auto rec    | ドロップアウトモード オートラッチ           |
| #5   | Return      | ドロップアウトモード クロスオーバー          |
| #6   | Relative    | トリムモード                      |
| #7   | Touch sense | 全トラックの書き込み可能オン / オフ切り<br>換え |

SET キー&ユーザー定義キー

| ユーザー | DM 2000ボタン     | Cubaseで対応する機能 |
|------|----------------|---------------|
| 定義キー |                |               |
| #1   | Set + suspend  | n.a.          |
| #2   | Set + write    | n.a           |
| #3   | Set + touch    | n.a.          |
| #4   | Set + latch    | n.a.          |
| #5   | Set + read     | n.a.          |
| #6   | Set + trim     | n.a.          |
| #7   | Set + off      | n.a.          |
| #8   | Fader          | n.a           |
| #9   | ON             | n.a.          |
| #10  | PAN            | n.a.          |
| #11  | Surround       | n.a           |
| #12  | AUX            | n.a           |
| #13  | AUX on         | n.a.          |
| #14  | EQ             | n.a.          |
| #8   | Set + Fader    | n.a.          |
| #9   | Set + ON       | n.a.          |
| #10  | Set + PAN      | n.a           |
| #11  | Set + Surround | n.a.          |
| #12  | Set + AUX      | n.a           |
| #13  | Set + AUX on   | n.a.          |
| #14  | Set + EQ       | n.a.          |
|      |                |               |

| ユー | ザー | 定義キー |
|----|----|------|
|    |    |      |

| ユーザー | DM 2000ボタン     | Cubaseで対応する機能 |
|------|----------------|---------------|
| 定義キー |                |               |
| #8   | Fader          | n.a.          |
| #9   | ON             | n.a.          |
| #10  | PAN            | n.a.          |
| #11  | Surround       | n.a.          |
| #12  | AUX            | n.a.          |
| #13  | AUX on         | n.a.          |
| #14  | EQ             | n.a.          |
| #8   | Set + Fader    | n.a.          |
| #9   | Set + ON       | n.a.          |
| #10  | Set + PAN      | n.a.          |
| #11  | Set + Surround | n.a.          |
| #12  | Set + AUX      | n.a.          |

| ユーザー | DM 2000ボタン   | Cubaseで対応する機能 |
|------|--------------|---------------|
| 定義キー |              |               |
| #13  | Set + AUX on | n.a.          |
| #14  | Set + EQ     | n.a.          |

SET キー&ユーザー定義キー

| ユーザー | DM 2000ボタン     | Cubaseで対応する機能 |
|------|----------------|---------------|
| 定義キー |                |               |
| #8   | Set + Fader    | n.a.          |
| #9   | Set + ON       | n.a.          |
| #10  | Set + PAN      | n.a.          |
| #11  | Set + Surround | n.a.          |
| #12  | Set + AUX      | n.a.          |
| #13  | Set + AUX on   | n.a.          |
| #14  | Set + EQ       | n.a.          |

- [Auto]:書き込み可能
- ・ [Set] + [Auto]: 読み取り可能
- DM2000には [Aux9]~[Aux12]にスタジオセンド1~4を追加-操 作はセンド(ボリューム、オン/オフ、プリ/ポスト対応)の場合 と同じ。
- マトリックス [Aux9] ~ [Aux12] を使用すると、フェーダーの上から スタジオセンド 1~4 をエンコーダーにアサインすることになりま す。
- ・ 選択チャンネルAux9~12はスタジオセンド1~4をアサインする ことになります。

## Yamaha DM1000v2

Yamaha DM1000v2 は、事実上全てのコンソールパラメーターのオー トメーションにフル対応したデジタルミキシングコンソールです。 Cubase などのデジタルオーディオワークステーションと融合して劇 的な効果を発揮できるような設計になっています。

 その機能やパラメーターの詳細に関しては、Yamaha DM1000v2 付 属の説明書をご覧ください。

#### Yamaha 01v96v2

Yamaha 01V96V2 は、事実上全てのコンソールパラメーターのオート メーションにフル対応したデジタルミキシングコンソールです。 Cubase などのデジタルオーディオワークステーションと融合して劇 的な効果を発揮できるような設計になっています。

その機能やパラメーターの詳細に関しては、Yamaha 01v96v2 付属の説明書をご覧ください。

#### Yamaha 02r96v2

Yamaha 02R96V2 は、事実上全てのコンソールパラメーターのオート メーションにフル対応したデジタルミキシングコンソールです。 Cubase などのデジタルオーディオワークステーションと融合して劇 的な効果を発揮できるような設計になっています

 その機能やパラメーターの詳細に関しては、Yamaha 02r96v2 付属の 説明書をご覧ください。

## Yamaha 01x

Yamaha 01X は、事実上全てのコンソールパラメーターのオートメー ションにフル対応したデジタルミキシングコンソールです。Cubase な どのデジタルオーディオワークステーションと融合して劇的な効果を 発揮できるような設計になっています。

 その機能やパラメーターの詳細に関しては、Yamaha 01x付属の説明 書をご覧ください。

本バージョンの Cubase では、次の機能が追加されました。 [Shift]+[Send FX]: 選択チャンネルのスタジオセンド

- Page 1 " Level "
- Page 2 "Enable "
- Page 3 " Pre/Post "
- Page 4 " Pan Left/Right "

[Instruments]: 選択チャンネルのインストゥルメント(インストゥルメ ント トラックの場合および MIDI トラックから VST インストゥルメン ト ラックの VSTi を利用する場合)

- Page 1-インストゥルメントの選択
- Page 2-n インストゥルメントのパラメーター
- [Shift]+[Instruments]: VST インストゥルメント ラックへのアクセス (v3.x として)

索引

## С

CM Automation Motor Mix 11

## G

Generic Remoteデバイス 8

## Η

Houston 13

## J

JL Cooper CS-10 **13** JL Cooper MCS-3000 **14** 

## Μ

Mackie Control 14 Mackie HUI 14

## R

Radikal Technologies SAC-2K 16 Roland MCR-8 18

## Т

Tascam US-428 **18** Track Quick Controls **10** 

## Υ

Yamaha 01V Yamaha 01v96v2 Yamaha 01x Yamaha 02r96v2 Yamaha DM1000 Yamaha DM2000/DM2000v2

## り

リモートコントロール オートメーションを書き込む 7 キーコマンド 7 設定 6 ユーザーパネルにアクセスする 8